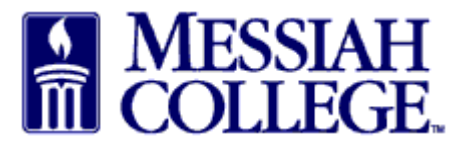

- Logon to <u>https://messiah.unimarket.com</u>, this is your dashboard.
- Hover over Marketplace and click **View Suppliers**. Alternately, click **View all suppliers**.

| A Market                  | place Orders                   | Invoices            |                    |                             | © _                               |
|---------------------------|--------------------------------|---------------------|--------------------|-----------------------------|-----------------------------------|
| Views                     | Suppliers                      | OURCE               |                    | All - Search                | - a ) <u>u</u>                    |
| Temp<br>Messia<br>Messiał | late Orders<br>e Blanket Order |                     |                    |                             | Links • Department of Procurement |
| Recently Used             | Suppliers                      |                     |                    | Requisitions in Progress    |                                   |
| Sapient<br>Partners,      | Flynn &<br>O'Hara Un           | Guernsey            | Graphtech          | No requisitions to display. |                                   |
| Kaplan Test<br>Prep       | Kelly S<br>Hammarberg          | Karen J.<br>Sandnes | CAE<br>Healthcare  |                             |                                   |
|                           |                                |                     | View all suppliers |                             | View all requisitions             |

• Type the Honorarium's name and click Search. \*\*Try typing just the first name or just the last name.

| 🔒 🖬           | arketplace Orders Invoices                                                                                   | ē 🔒                                         |
|---------------|----------------------------------------------------------------------------------------------------|---------------------------------------------|
| MES<br>COLI   | siah<br>Lege. MC One\$ource                                                                                  | All - Search - Q                            |
| Suppliers     | 5                                                                                                    | Actions: 🕇 Request Supplier 🔕 View Requests |
| Na            | me Karen                                                                                                    | Include Non- Catalog Suppliers              |
| Supplier Ta   | lgs                                                                                                    |                                             |
|               | Search                                                                                                    |                                             |
| BAILEYCOMCH   | Bailey Leasing/Coach Inc TRANSPORTATION - C<br>Motorcoach transportation/Van and deluxe sedan transportation |                                             |
| BLICK         | Blick Art Materials CP<br>The Best Art Suppliesat the best discounts!                                        |                                             |
| <del>\$</del> | Forestry Suppliers, Inc. Forestry, Engineering & Environmental Science Products                              |                                             |

• Click on the **Honorarium's name**.

| Marketplace Orders Invoices       | v 🖻 🛓                                       |
|-----------------------------------|---------------------------------------------|
| Messiah<br>College. MC One\$ource | All - Search - Q                            |
| Suppliers                         | Actions: 🕇 Request Supplier 😣 View Requests |
| Name Karen                        | Include Non-  Catalog Suppliers             |
| Supplier Tags                     |                                             |
| Search                            |                                             |
| Karen J. Sandnes HONORARIUM       |                                             |
| Karen Jordan 02 - SUPPLIER REGIS  |                                             |

• Click Create a Non-Catalog Item.

| A Marketplace Orders Invoices    |                     | ø  | •  |
|----------------------------------|---------------------|----|----|
| Messiah<br>College MC One\$ource | Karen J. San Search | ٦٩ | ١ţ |
| Karen J. Sandnes                 |                     |    |    |

Messiah College > Karen J. Sandnes

| Store | Supplier Details                  | Requisitions                                 | Orders                                                               |
|-------|-----------------------------------|----------------------------------------------|----------------------------------------------------------------------|
|       | Create a No<br>Manually enter th  | n-Catalog Item »<br>e details of a non-catal | log item                                                             |
|       | Create a Bla<br>Create a standing | nket Order »<br>g purchase order for a s     | specified date range for the on-demand supply of goods and services. |

- Item Name: Type Honorarium and the date(s) of event.
- Click Next.

| A Marketplace Orders Invoices                                   |                     | ø          | 2        |
|-----------------------------------------------------------------|---------------------|------------|----------|
| Messiah<br>College MC One\$ource                                | Karen J. San Search | <b>-</b> Q | <u>\</u> |
| Create a Non-Catalog Item<br>Messiah College > Karen J. Sandnes |                     |            |          |
| Name   Search   Item Details                                    |                     |            |          |
| Item Name * Honorarium - 02/19/15 & 02/20/15                    |                     |            |          |
| < Previous Next > Cancel                                        | 1 Add to cart       |            |          |

• Type in Unit Price. Click Add to cart.

| Create a Non-<br>Messiah College > Karen | Catalog Item<br>J. Sandnes             |
|------------------------------------------|----------------------------------------|
| Name 🕨                                   | Search  Item Details                   |
| Name *                                   | Honorarium - 02/19/15 & 02/20/15       |
| Use Estimated 😨                          |                                        |
| Unit Price *                             | \$ 500.00                              |
| Unit of Measure *                        | Each                                   |
| Optional Details                         |                                        |
| Description                              |                                        |
| Product Code 💡                           |                                        |
| Category                                 | ▼ Q Browse                             |
| Manufacturer 🦻<br>Part ID                |                                        |
|                                          | < Previous Next > Cancel 1 Add to cart |

- If applicable, repeat steps to include Travel Reimbursements.
- Item Name: Type Travel Reimbursement mileage, food, airfare, lodging etc. Click Next.

| A Marketplac                             | e Orders Invoices                               | Ø          | •  |
|------------------------------------------|-------------------------------------------------|------------|----|
| MESSIAH<br>COLLEGE                       | MC ONE\$OURCE Andrew Babyak - Search            | <b>-</b> Q | بې |
| Create a Non-<br>Messiah College > Andre | Catalog Item<br><sup>w Babyak</sup>             |            |    |
| Name >                                   | Search    Item Details                          |            |    |
| Item Name *                              | Non-Employee Reimbursement for Travel - Mileage |            |    |
|                                          | < Previous Next > Cancel 1 Add to cart          |            |    |

• Type in Unit Price. For mileage reimbursements, the Unit Price must be ".54" (<u>Please be sure</u> to use the current Mileage Rate as they may change). Click on the down arrow in Unit of Measure and type Mile. Select Mile (based on US survey foot) (M52).

| Create a Non<br>Messiah College > Mary | -Catalog Item                                                                                   |
|----------------------------------------|-------------------------------------------------------------------------------------------------|
| Name 🕨                                 | Search                                                                                          |
| Name *                                 | Non-Employee Reimbursement for Travel - Mileage                                                 |
| Use Estimated 🦻<br>Price               |                                                                                                 |
| Unit Price * 🝞                         | \$ 54                                                                                           |
| Unit of Measure *                      | Each A                                                                                          |
| Optional Details                       | Mile<br><u>Mile</u> (based on U.S. survey foot) (M52)                                           |
| Description                            | <u>Mile (statute mile) (SMI)</u>                                                                |
|                                        | <u>Mile</u> (statute mile) per second squared (M42)<br><u>Mile</u> per hour (statute mile) (HM) |
|                                        | Mile         per minute (M57)           Mile         per second (M58)                           |

- Include details in the description box regarding the reimbursement.
- Click in the box at the bottom of the page between Cancel and Add to Cart to change the Quantity. (For mileage, type the total miles traveled to be reimbursed.) Click Add to cart.

| Name *                    | Non-Employee Reimbursement for Travel - Mileage                                                     |
|---------------------------|----------------------------------------------------------------------------------------------------|
| Use Estimated 🦃<br>Price  | - *                                                                                                 |
| Unit Price *              | \$ .55                                                                                              |
| Unit of Measure *         | Mile (based on U.S. survey foot)                                                                    |
| Optional Details          |                                                                                                    |
| Description               | Roundtrip mileage for candidate visit from Thurmont,<br>MD to Messiah College on February 25, 2014. |
| Product Code 🛛 🦻          |                                                                                                    |
| Category                  | v Q Browse                                                                                          |
| Manufacturer 💡<br>Part ID |                                                                                                    |
|                           | < Previous Next > Cancel 44 Add to cart                                                             |

• Click the **shopping cart** icon in the gray bar at the top of the page.

| A Marketplace Orders Invoices                                                                   | 6                       |
|-------------------------------------------------------------------------------------------------|-------------------------|
| Messiah<br>College. MC One\$ource                                                               | Karen J. San Search - Q |
| Create a Non-Catalog Item<br>Messiah College > Karen J. Sandnes<br>Name > Search > Item Details |                         |
| Item Name *                                                                                     |                         |
| Added item "Travel Reimbursement - Mileage" to cart. <pre></pre>                                | 1 Add to cart           |

• The shopping cart is now displayed. If everything is correct, click Checkout.

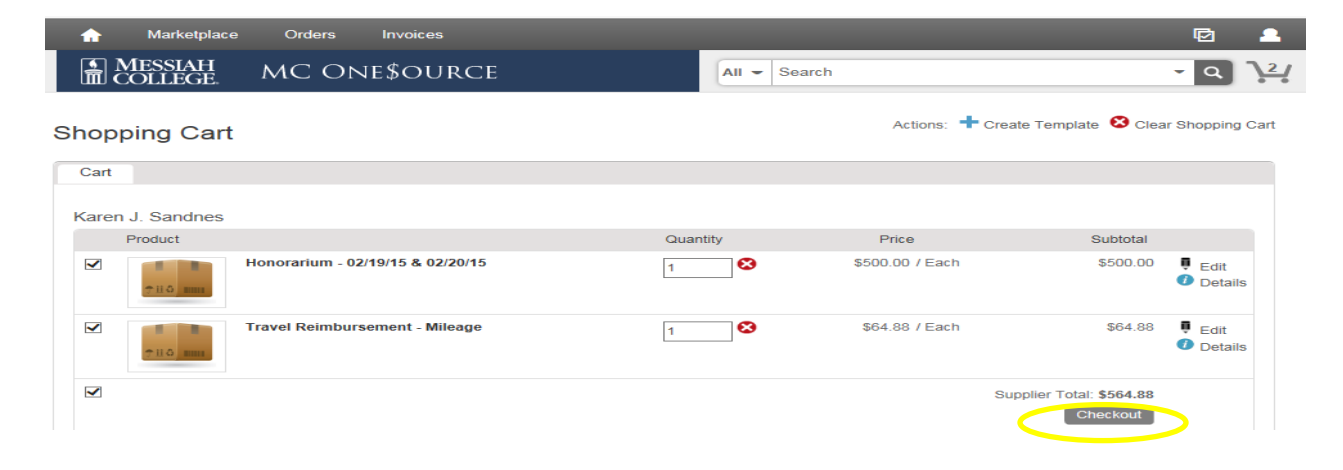

- The Checkout page is now displayed. Verify Ship To information is correct.
- **Bill To** should default to Accounts Payable. If not, please click on the drop down arrow and make the selection.

| A Marketplace Orders Invoices                                                                                                   |                                                                                                    | © 💄     |
|----------------------------------------------------------------------------------------------------|----------------------------------------------------------------------------------------------------|---------|
| Messiah<br>College. MC One\$ource                                                                                               | All - Search                                                                                                    | - Q \2/ |
| Checkout  Clocations  GRANTHAM CAMPUS / ACCOUNTS PAYABLE  Ship To*  GRANTHAM CAMPUS                                             | Bill To* ACCOUNTS PAYABLE                                                                                                    | ~       |
| Attn * [Sherry Rudasill - Suite 30]<br>GRANTHAM CAMPUS [CREC]<br>ONE COLLEGE AVENUE<br>MECHANICSBURG, PA 17055<br>United States | Attn:ACCOUNTS PAYABLE<br>ACCOUNTS PAYABLE [ACTPAY]<br>accountspayable@messiah.edu<br>ONE COLLEGE AVENUE<br>SUITE 3012<br>MECHANICSBURG, PA 17055<br>United States |         |

• Click on the **calendar** next to the Delivery Date box. (If purchasing more than one item, use the blue down arrow to the right to copy the delivery date down for all other items.)

| Karen J. Sano | dnes                                  |                    |                          |                                                                                                    |       |      |    |    |          |       |      |          |        | + Add Notes    |
|---------------|---------------------------------------|--------------------|--------------------------|----------------------------------------------------------------------------------------------------|-------|------|----|----|----------|-------|------|----------|--------|----------------|
| Product       |                                       |                    |                          |                                                                                                    |       |      |    |    |          |       | Qty. | Subtotal | Tax    |                |
| 7110 mm       | Honorarium - 02<br>Unit Price: \$500. | 2/19/15<br>00 / Ea | <b>&amp; 02/2</b><br>ach | 20/15                                                                                                 |       |      |    |    |          |       | 1    | \$500.00 | \$0.00 | Copy<br>Remove |
|               | Delivery Date                         |                    |                          | 7                                                                                                    | 2     | : 00 | P  | MV | ٢        |       |      |          |        |                |
|               | Account                               | 0                  | Feb                      |                                                                                                    | ✔ 201 | 5    | ~  | 0  | • •      | Split |      |          |        |                |
|               | Travel Reimbur                        | Su                 | Мо                       | Tu                                                                                                    | We    | Th   | Fr | Sa |          |       | 1    | \$64.88  | \$0.00 | Сору           |
| 110 mm        | 011111100.004.0                       | 1                  | 2                        | Cty.     Subtotal     Tax       20/15     1     \$500.00     \$0.00     Copy       2015     0     PM< |       |      |    |    |          |       |      |          |        |                |
|               | Delivery Date                         | 8                  | 9                        | 10                                                                                                    | 11    | 12   | 13 | 14 |          |       |      |          |        |                |
|               | Delivery Dute                         | 15                 | 16                       | 17                                                                                                    | 18    | 19   | 20 | 21 | <b>•</b> |       |      |          |        |                |
|               | Account                               | 22                 | 23                       | 24                                                                                                    | 25    | 26   | 27 | 28 | • €      | Split |      |          |        |                |
|               |                                       |                    |                          |                                                                                                    |       |      |    |    |          |       |      |          |        |                |

• In the first box, type the Org. As you begin typing, options will appear, click to choose the correct option or continue typing. (The magnifying glass can be used to search.)

| Karen J. Sand | Ines                                                                    |      |          |        | + Add Notes |
|---------------|-------------------------------------------------------------------------|------|----------|--------|-------------|
| Product       |                                                                         | Qty. | Subtotal | Tax    |             |
| 7116 mm       | Honorarium - 02/19/15 & 02/20/15<br>Unit Price: \$500.00 / Each         | 1    | \$500.00 | \$0.00 | Copy        |
|               | Delivery Date 2/19/2015 7 12 : 00 PM ♥ €                                |      |          |        |             |
|               | Account 274 Q Q S C F split                                             |      |          |        |             |
| *110 mm       | Travel Reimbur 2741 - Procurement Posting<br>Unit Price: \$64.88 / Each | 1    | \$64.88  | \$0.00 | Copy Copy   |
|               | Delivery Date 2/19/2015 7 12 : 00 PM V                                  |      |          |        |             |
|               | Account C Split                                                         |      |          |        |             |

- In the second box, type the account code. As you begin typing, options will appear, click to choose the correct option or continue typing. (The magnifying glass can be used to search.)
- If applicable, type the activity code in the third box.
- If purchasing more than one item but allocating all to the same org/account, use the blue down arrow to the right of the account boxes to copy the org/account allocation down for all other items. Make sure each item has the correct org/account/activity code allocation.

| Karen J. Sandnes                                                                                                    |      |          | + Add Notes           |
|----------------------------------------------------------------------------------------------------|------|----------|-----------------------|
| Product                                                                                                    | Qty. | Subtotal | Tax                   |
| Honorarium - 02/19/15 & 02/20/15<br>Unit Price: \$500.00 / Each                                                         | 1    | \$500.00 | \$0.00 Copy<br>Remove |
| Delivery Date 2/19/2015 7 12 : 00 PM V (+                                                                               |      |          |                       |
| Account 2740 4642 4 200 4 200 1 50lit                                                                                   |      |          |                       |
| 6421 - Honorariums/Lectureships                                                                                         |      |          |                       |
| Travel Reimbursement - Mil 6422 - Cooperating Teachers<br>Unit Price: \$64.88 / Each 6424 - Contracted Services-General | 1    | \$64.88  | \$0.00 Copy           |
| 7110 mm                                                                                                    |      |          | Remove                |
| Delivery Date 2/19/2015 6428 - Special Activity Fees                                                                    |      |          |                       |
| Account Q Q O O I split                                                                                                 |      |          |                       |
|                                                                                                    |      | ·        |                       |

- POs will not be emailed to Honorariums. Delivery Notes are not necessary.
- If this Honorarium is part of a blanket order, click the down arrow and select the appropriate blanket order number.
- Order Receiving is defaulted to Receive Manually, <u>do not change</u>.

| Delivery Notes  |          | Order 💡<br>Attachments | + Add Attachment » |
|-----------------|----------|------------------------|--------------------|
| Blanket Order 💡 | <b>v</b> | Order Receiving *      | Receive Manually   |

• In the Justification box, give an explanation for the Honorarium. This is important information and necessary for IRS audit purposes. \*\*Also use Justification for special request to Accounts Payable such as 50% deposit due or for specific payment terms.

| - Justification | Speaker for Science Department per th                                    |                              |                    |
|-----------------|--------------------------------------------------------------------------|------------------------------|--------------------|
| Justification * | Speaker for Science Department per the request of<br>Professor Williams. | Justification<br>Attachments | + Add Attachment » |
|                 |                                                                          | Justification<br>Type        | None 🗸             |

If there are any attachments (contract, email correspondence, agreements, travel receipts etc.) first save as pdf, then click on the Add Attachment link. Click browse, find file, and click OK. This information will <u>not</u> print with the Purchase Order.

| - Ø Justification | Speaker for Science Department per th                                    |                              |                                                                                                    |
|-------------------|--------------------------------------------------------------------------|------------------------------|----------------------------------------------------------------------------------------------------|
| Justification *🖗  | Speaker for Science Department per the request of<br>Professor Williams. | Justification<br>Attachments | + Add Attachment »<br>Emails with Professor Williams.docx (12.4K) S Delete<br>Mapquest Mileage Receipt.docx (12.2K) S Delete |
|                   |                                                                          | Justification<br>Type        | None                                                                                                    |
|                   | Checkout                                                                 | Save Cancel                  |                                                                                                    |

- Click Justification Type.
- Select Honorariums.

| - 🖉 Justification | Speaker for Science Department per th                                    |    |                              |                                                            |          |
|-------------------|--------------------------------------------------------------------------|----|------------------------------|------------------------------------------------------------|----------|
| Justification *   | Speaker for Science Department per the request of<br>Professor Williams. | 7  | Justification<br>Attachments | + Add Attachment »                                         |          |
|                   |                                                                          |    |                              | Emails with Professor Williams.docx (12.4K)                | 8 Delete |
|                   |                                                                          |    |                              | Mapquest Mileage Receipt.docx (12.2K)                      | 8 Delete |
|                   |                                                                          |    | Justification                | None                                                       |          |
|                   |                                                                          |    | Type                         | Honorariums<br>Non-Employee Reimbursement Form<br>Retrofit |          |
|                   | Checkout                                                                 | Sa | ave Cancel                   |                                                            |          |

- This will bring up the Honorarium form.
- Expenditure Policy Compliance read and check the box.

| <ul> <li>Ø Justification</li> </ul> | Honorariums - Speaker for Science Department per th                                                                                                    |                                     |                                                                                                    |  |  |  |  |  |  |
|-------------------------------------|----------------------------------------------------------------------------------------------------|-------------------------------------|----------------------------------------------------------------------------------------------------|--|--|--|--|--|--|
| Justification *                     | Speaker for Science Department per the request of<br>Professor Williams.                                                                                                    | Justification<br>Attachments        | + Add Attachment »                                                                                                    |  |  |  |  |  |  |
|                                     |                                                                                                    |                                     | Emails with Professor Williams.docx (12.4K) 😢 Delete                                                                                      |  |  |  |  |  |  |
|                                     |                                                                                                    |                                     | Mapquest Mileage Receipt.docx (12.2K) Selete                                                                                              |  |  |  |  |  |  |
|                                     |                                                                                                    | Justification<br>Type               | Honorariums                                                                                                    |  |  |  |  |  |  |
| Purpose                             | In Justification above please provide the specific purpose for this honorarium.                                                                                                    | Expenditure<br>Policy<br>Compliance | Upperformed that all expenditures must meet the criteria<br>outlined in the Expenditure Policy in order to be paid with<br>College Funds. |  |  |  |  |  |  |
| Employment *<br>Status              | Choose One<br>To the best of your knowledge is this individual currently<br>employed by Messiah College or have they been employed<br>by Messiah College in the last 12 months? This information<br>is necessary to determine the proper method of payment. | What *                              | Choose One                                                                                                    |  |  |  |  |  |  |
| Where *                             | Location of event                                                                                                    | When *                              | Date of event                                                                                                    |  |  |  |  |  |  |
| Payment                             | Payment will be made within three weeks following the date of the event.                                                                                                    |                                     |                                                                                                    |  |  |  |  |  |  |

• Employment Status – Click the drop down arrow and select No or Yes for "Is this individual currently employed at Messiah College or has been employed in the last 12 month." This is important information in determining the proper method of payment.

| - Ø Justification      | Honorariums - Speaker for Science Department per th                                                                         |                                       |                                                                                                    |
|------------------------|----------------------------------------------------------------------------------------------------|---------------------------------------|----------------------------------------------------------------------------------------------------|
| Justification *        | Speaker for Science Department per the request of<br>Professor Williams.                                                    | Justification<br>Attachments          | + Add Attachment »                                                                                                    |
|                        |                                                                                                    |                                       | Emails with Professor Williams.docx (12.4K) 🛛 8 Delete                                                                                     |
|                        |                                                                                                    |                                       | Mapquest Mileage Receipt.docx (12.2K) Oelete                                                                                               |
|                        |                                                                                                    | Justification<br>Type                 | Honorariums                                                                                                    |
| Purpose                | In Justification above please provide the specific purpose for this honorarium.                                             | Expenditure *<br>Policy<br>Compliance | I understand that all expenditures must meet the criteria<br>outlined in the Expenditure Policy in order to be paid with<br>College Funds. |
| Employment *<br>Status | No<br>by Messiah College in the last 12 months? This information<br>is necessary to determine the proper method of payment. | What *                                | Choose One                                                                                                    |
| Where *                | Location of event                                                                                                    | When *                                | Date of event                                                                                                    |
| Payment                | Payment will be made within three weeks following the date of the event.                                                    |                                       |                                                                                                    |
|                        | Checkout S                                                                                                    | ave Cancel                            |                                                                                                    |

• What – click on the drop down arrow and make the appropriate selection.

| - Ø Justification      | Honorariums - Speaker for Science Department per th                                                                                                    | -,                                    |                                                                                                    |
|------------------------|----------------------------------------------------------------------------------------------------|---------------------------------------|----------------------------------------------------------------------------------------------------|
| Justification *        | Speaker for Science Department per the request of<br>Professor Williams.                                                                                                    | Justification<br>Attachments          | + Add Attachment »                                                                                                    |
|                        |                                                                                                    |                                       | Emails with Professor Williams.docx (12.4K) 🛛 😢 Delete                                                                                    |
|                        |                                                                                                    |                                       | Mapquest Mileage Receipt.docx (12.2K) Oelete                                                                                              |
|                        |                                                                                                    | Justification<br>Type                 | Honorariums                                                                                                    |
| Purpose                | In Justification above please provide the specific purpose for this honorarium.                                                                                                    | Expenditure *<br>Policy<br>Compliance | Understand that all expenditures must meet the criteria<br>outlined in the Expenditure Policy in order to be paid with<br>Soliege r unus. |
| Employment *<br>Status | No<br>To the best of your knowledge is this individual currently<br>employed by Messiah College or have they been employed<br>by Messiah College in the last 12 months? This information<br>is necessary to determine the proper method of payment. | What *                                | Choose One<br>Speaker<br>Musician<br>Other                                                                                                |
| Where *                | Location of event                                                                                                    | When *                                | Date of event                                                                                                    |
| Payment                | Payment will be made within three weeks following the date of the event.                                                                                                    |                                       |                                                                                                    |
|                        | Checkout                                                                                                    | ave Cancel                            |                                                                                                    |

• Where – Enter location of event.

| - Ø Justification      | Honorariums - Speaker for Science Department per th                                                                                                    |                                       |                                                                                                    |
|------------------------|----------------------------------------------------------------------------------------------------|---------------------------------------|----------------------------------------------------------------------------------------------------|
| Justification *        | Speaker for Science Department per the request of<br>Professor Williams.                                                                                                    | Justification<br>Attachments          | + Add Attachment »                                                                                                    |
|                        |                                                                                                    |                                       | Emails with Professor Williams.docx (12.4K) 8 Delete                                                                                     |
|                        |                                                                                                    |                                       | Mapquest Mileage Receipt.docx (12.2K) S Delete                                                                                           |
|                        |                                                                                                    | Justification<br>Type                 | Honorariums                                                                                                    |
| Purpose                | In Justification above please provide the specific purpose for this honorarium.                                                                                                    | Expenditure *<br>Policy<br>Compliance | Understand that all expenditures must meet the criteria<br>outlined in the Expenditure Policy in order to be paid with<br>College Funds. |
| Employment *<br>Status | No<br>To the best of your knowledge is this individual currently<br>employed by Messiah College or have they been employed<br>by Messiah College in the last 12 months? This information<br>is necessary to determine the proper method of payment. | What *                                | Speaker V                                                                                                    |
| Where *                | Boyer, Room 307<br>Location of event                                                                                                    | When *                                | Date of event                                                                                                    |
| Payment                | Payment will be made within three weeks following the date of the event.                                                                                                    |                                       |                                                                                                    |
|                        | Checkout                                                                                                    | ave Cancel                            |                                                                                                    |

- When click on calendar and select date of event.
- Click Checkout.

| - Ø Justification      | Honorariums - Speaker for Science Department per th                                                                                                    |                                       |                                                        |                                 |                  |                     |                  |                   |                     |                            |  |  |  |
|------------------------|----------------------------------------------------------------------------------------------------|---------------------------------------|--------------------------------------------------------|---------------------------------|------------------|---------------------|------------------|-------------------|---------------------|----------------------------|--|--|--|
| Justification *        | Speaker for Science Department per the request of<br>Professor Williams.                                                                                                    | 🕇 Add                                 | + Add Attachment »                                     |                                 |                  |                     |                  |                   |                     |                            |  |  |  |
|                        |                                                                                                    |                                       | Emails with Professor Williams.docx (12.4K) 🛛 😢 Delete |                                 |                  |                     |                  |                   |                     |                            |  |  |  |
|                        |                                                                                                    |                                       | Mapq                                                   | ()                              | 😢 Delete         |                     |                  |                   |                     |                            |  |  |  |
|                        |                                                                                                    | Justification<br>Type                 | Honora                                                 | ariums                          |                  |                     |                  |                   |                     | ~                          |  |  |  |
| Purpose                | In Justification above please provide the specific purpose for this honorarium.                                                                                                    | Expenditure *<br>Policy<br>Compliance | I under<br>outlined<br>College                         | stand ti<br>d in the<br>e Funds | nat all<br>Exper | expend<br>nditure f | itures<br>Policy | must r<br>in orde | meet th<br>er to be | ne criteria<br>e paid with |  |  |  |
| Employment *<br>Status | No<br>To the best of your knowledge is this individual currently<br>employed by Messiah College or have they been employed<br>by Messiah College in the last 12 months? This information<br>is necessary to determine the proper method of payment. | What *                                | Speak                                                  | er                              |                  | ~                   |                  |                   |                     |                            |  |  |  |
| Where *                | Boyer, Room 307<br>Location of event                                                                                                    | When *                                |                                                        |                                 |                  |                     |                  |                   |                     |                            |  |  |  |
| Payment                | Payment will be made within three weeks following the date of the event.                                                                                                    |                                       | Su                                                     | Mo                              | Tu               | We                  | Th               | Fr                | Sa                  |                            |  |  |  |
|                        | Checkout) S                                                                                                    | ave Cancel                            | 1                                                      | 2                               | 3<br>10          | 4                   | 5<br>12          | 6<br>13           | 7                   |                            |  |  |  |
| -                      |                                                                                                    |                                       | 15                                                     | 16                              | 17               | 18                  | 19               | 20                | 21                  |                            |  |  |  |
| 1                      | Thursday, February 5, 2015 9:15 AM   Terms and Con                                                                                                    | ditions   Privacy P                   | tions   Privacy Pol 22 23 24 25 26                     |                                 |                  |                     |                  | 27                | 28                  |                            |  |  |  |

- Click **Save** if you need to stop but want to come back to complete the order at a later time.
- Click Cancel to cancel the order. Items will remain in shopping cart until deleted.

**\*\***<u>**REMINDER</u>**: This honorarium needs to be received in your **Open Receiving** after they have completed their event in order for the payment to be processed. A reminder task in Outlook to receive maybe helpful and is recommended.</u>